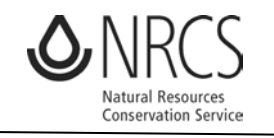

Helping People Help The Land

# Web Soil Survey: Soils Information Needed for the Connecticut Department of Agriculture's Farmland Restoration Program Application

Information provided by the USDA-Natural Resources Conservation Service

The Farmland Restoration Program Application must include:

- Soils Map
- Acres of Prime Farmland soils, Statewide Important Farmland soils, and Locally Important Farmland soils.

Applicants will be able to get this information from the digital **Soil** *Survey of the State of Connecticut*, (dated July 15, 2005, or later). This *official* soil survey for the state is accessed via the internet; it is not published in a book. The eight published county soil survey reports (or any information from the reports or derived from them) are not to be used.

## To get a soil map

NOTE: You must have pop-ups enabled on your web browser to use some of the functions of the web soil survey.

1. Go to the web soil survey homepage and *click on the green* **Start WSS** button.

http://websoilsurvey.nrcs.usda.gov/

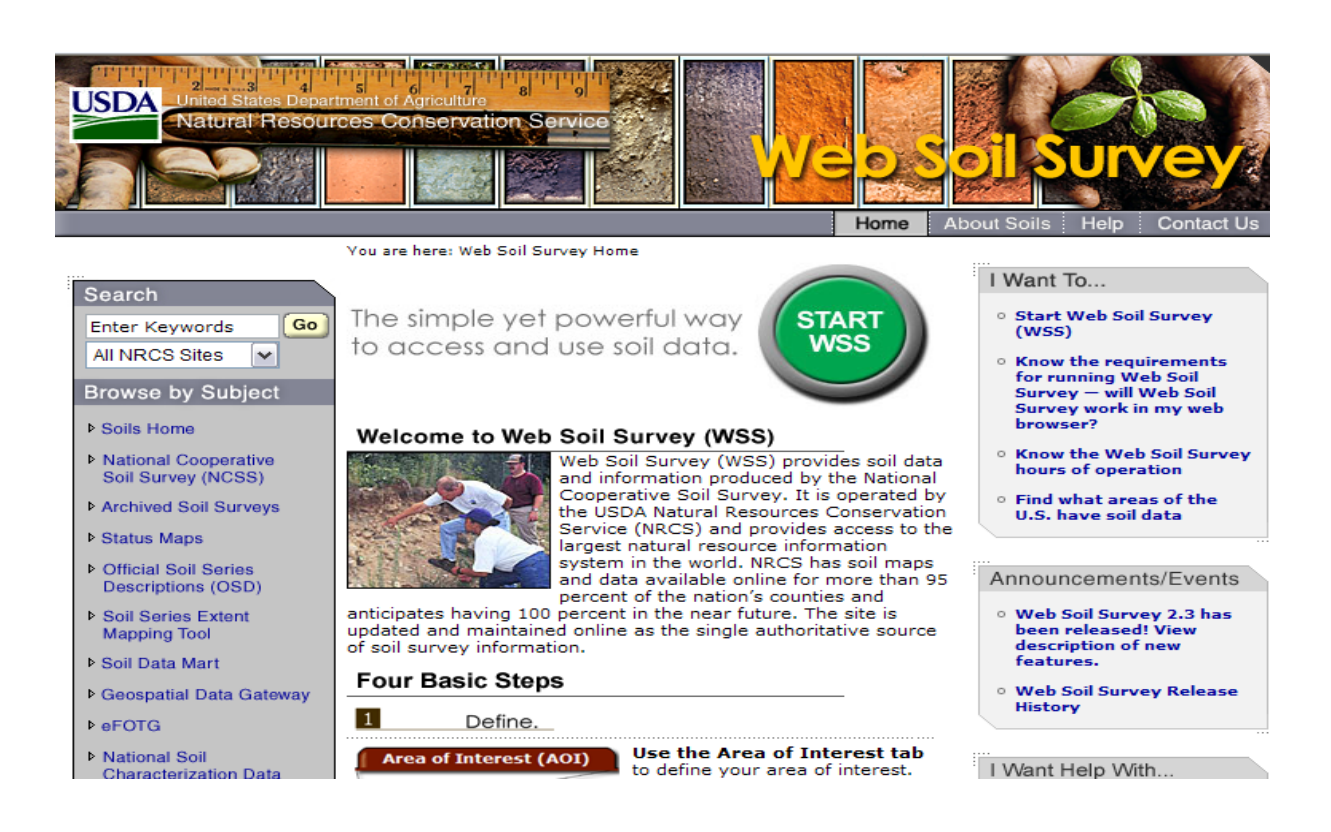

2. Next, you need to navigate to your **Area of Interest**. The easiest way is to *type in the street address*, but you can also *click* on the county and *zoom in* on the map until you locate your site. *Click view*.

| Natural Resources Conservation Service                       |                         |                                       |               |                                                                                                    |              | SOSONDA                                               | <b>INEX</b>        |
|--------------------------------------------------------------|-------------------------|---------------------------------------|---------------|----------------------------------------------------------------------------------------------------|--------------|-------------------------------------------------------|--------------------|
| Contact Us Download Soils Data Archived Soil Surveys         | Soil Survey Stat        | us   Glossary                         | Preferences   | Link Logout                                                                                                    | t Help       |                                                       | AA                 |
| Area of<br>Interest (AOI) Soil Soil Data<br>Map Explorer     | Shopping<br>Cart (Free) |                                       |               |                                                                                                    |              |                                                       |                    |
|                                                              |                         |                                       |               |                                                                                                    |              |                                                       | (                  |
| Search                                                       | 🛯 📻 Area                | of Interest                           | Interactive M | 1ap                                                                                                    |              |                                                       |                    |
| Area of Interest                                             | 8 <mark>8</mark> 9      | a 🐑 🎯 💀                               | . 🗧 😜 👩 .     | 0 5 8 4                                                                                                    | 3            |                                                       | <b>1</b>           |
| Import AOI                                                   | View                    | Extent Conti                          |               |                                                                                                    | S Carlo      | (not to scale)                                        | ,                  |
| Quick Navigation                                             |                         | 1 (239030                             | guous o.o.    |                                                                                                    | <u>Scale</u> | (not to scale)                                        | 1000 2 45 (2 10 Mg |
| Address                                                      |                         | · · · · · · · · · · · · · · · · · · · |               |                                                                                                    | 1 Contra     |                                                       | the te             |
| Address 344 Merrow Road, Tolland,<br>Show location<br>marker |                         | GA                                    |               |                                                                                                    |              | NY IN<br>PATRO<br>COLUMN<br>NY IN<br>COLUMN<br>NY INC | ME<br>MA           |
| Soil Survey Area                                             |                         |                                       | N AN          |                                                                                                    | AR<br>MS A   | SC SC                                                 |                    |
| PLSS (Section, Townshin, Range)                              |                         | Ĩ                                     |               | TX                                                                                                    | LAL          |                                                       |                    |
| Bureau of Land Management                                    |                         |                                       |               | mt                                                                                                    | - And        |                                                       |                    |
| Department of Defense                                        |                         |                                       | 1 XA          | U                                                                                                    |              |                                                       |                    |
| Forest Service                                               | 0                       |                                       | 1635mi        | A Carlot and a carlot and a car |              |                                                       |                    |

3. A map is displayed.

Hydrologic Unit

| Search                  |                       | 8       | P    | Area of Interest Interactive Map                     | 8              |
|-------------------------|-----------------------|---------|------|------------------------------------------------------|----------------|
| Area of Interest        |                       | 8       | egen | . 🔍 🍳 🕅 🌑 📰 🗣 🤤 🚺 🖉 🌆 📾                              | i 🔝 🔊          |
| Import AOI              |                       | 3       | Ľ    | View Extent Contiguous U.S. V Scale (not to scale)   |                |
| Quick Navigation        |                       | 8       |      |                                                      |                |
| Address                 |                       |         |      |                                                      | <b>教教明治和教教</b> |
|                         |                       | View 🕐  |      |                                                      |                |
| Address                 | 344 Merrow Road, Toll | and, CT |      |                                                      | Newton Ra      |
| Show location<br>marker | ~                     |         |      | Tolland                                              | a fair a       |
|                         |                       | View    |      |                                                      |                |
| State and County        |                       |         |      |                                                      | A PAR          |
| Soil Survey Area        |                       |         |      |                                                      | he is          |
| Latitude and Longitude  | e                     |         |      |                                                      | - M            |
| PLSS (Section, Towns    | hip, Range)           |         |      |                                                      | Service a      |
| Bureau of Land Manag    | gement                |         |      | Banter St.                                           | 1 6            |
| Department of Defense   | se                    |         |      | And the second and and and and and and and and and a | -              |
| Forest Service          |                       |         |      | 0 850ft                                              | <b>美国新闻</b>    |
| National Park Service   |                       |         |      |                                                      |                |

4. *Click* one of the **AOI buttons** and *drag* to outline the boundaries of your area of interest. The **left AOI button** will create a rectangle. The **right AOI button** will allow you to click around an irregularly shaped property (*double click* when you get back to your starting point). **AOI buttons** 

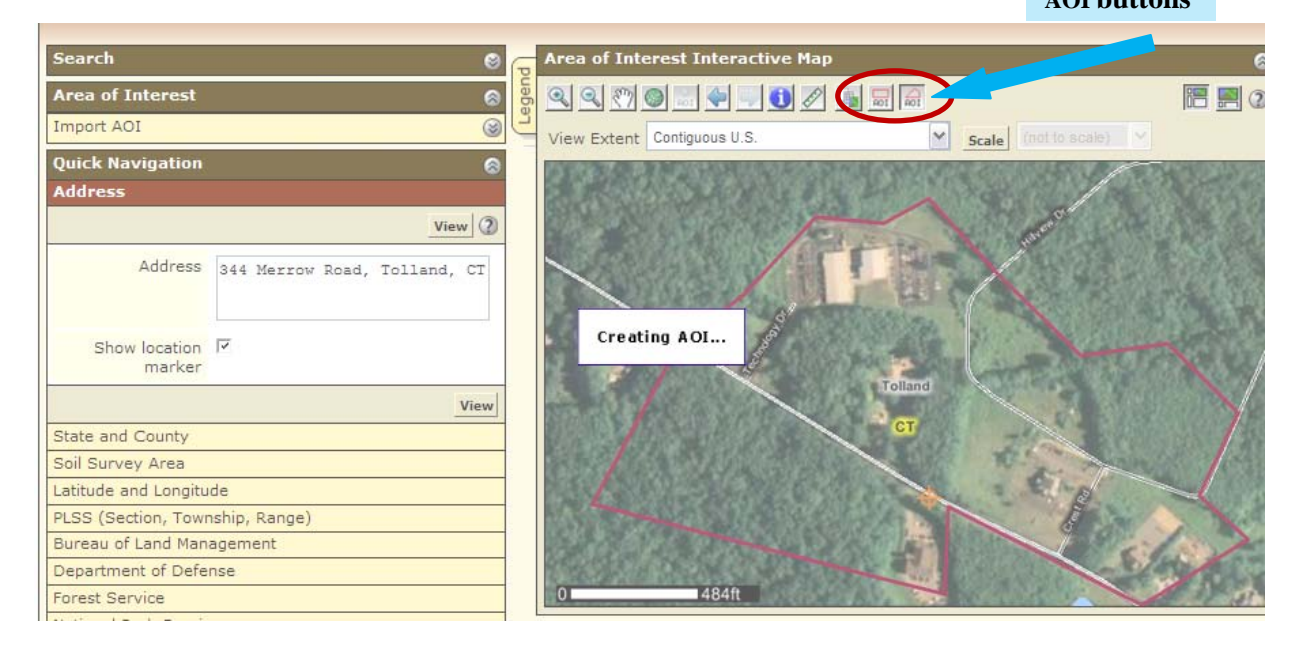

5. Your AOI (Area of Interest) has been created. (This AOI is 50.7 acres.)

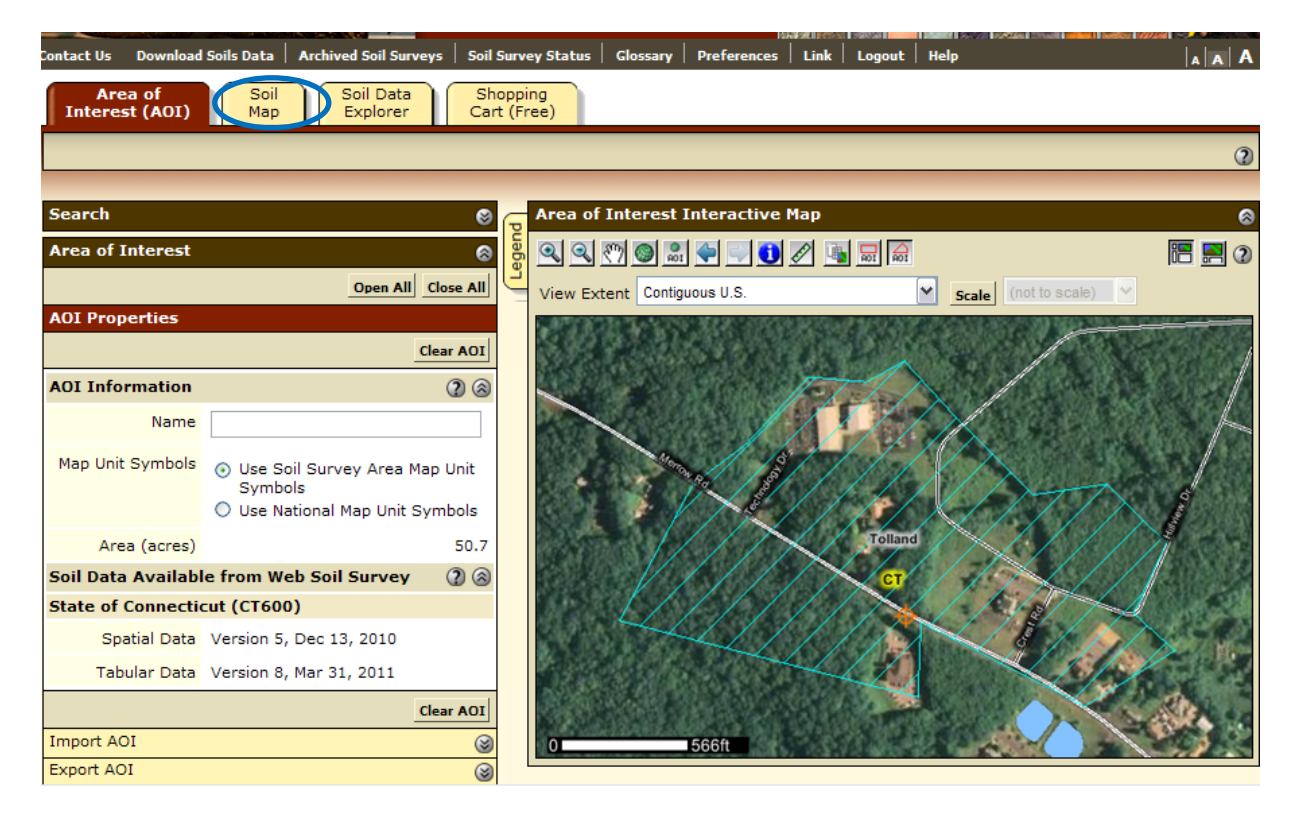

6. *Click* on the **Soil Map Tab** (see picture above) and the **soil map**, **legend**, and **acres** of each map unit will be displayed.

| SDA United Stat    | tes Department of Agriculture<br>Resources Conserva                    | tion Service    | 91                |        |
|--------------------|------------------------------------------------------------------------|-----------------|-------------------|--------|
| Contact Us         | Download Soils Data                                                    | Archived        | Soil Surveys      | Soil S |
| Area o             | f Interest (AOI)                                                       | Soil            | Мар               | Soi    |
|                    |                                                                        |                 |                   |        |
| Search             |                                                                        | -               |                   | •      |
| Map Unit           | Legend                                                                 |                 |                   | 8      |
| State of           | Connecticut (CT6                                                       | 00)             | 8                 | ^      |
| Map Unit<br>Symbol | Map Unit Name                                                          | Acres in<br>AOI | Percent of<br>AOI |        |
| 3                  | Ridgebury,<br>Leicester, and<br>Whitman soils,<br>extremely stony      | 4.1             | 8.1%              |        |
| 45B                | Woodbridge fine<br>sandy loam, 3 to<br>8 percent slopes                | 11.4            | 22.4%             |        |
| 46B                | Woodbridge fine<br>sandy loam, 2 to<br>8 percent slopes,<br>very stony | 4.3             | 8.5%              | 111    |
| 61C                | Canton and<br>Charlton soils, 8<br>to 15 percent<br>slopes, very       | 1.1             | 2.1%              |        |

7. Create the printable version of the map by clicking on "Printable Version" (see above picture). You will get a pop-up document containing the soil map and map legend. You can save or print this file. You will need to refer to the soil map, map unit legend, and acres in AOI when you determine the extent of locally important farmland soils.

## 8. To make a map showing prime farmland soils and soils of statewide importance: *Click* on the **Soil Data Explorer Tab**. (The following picture is what will show up after you click.)

|   | DA United Share Department of Apriculus 71 el 0<br>Natural Resources Conservation Service<br>ontact Us Download Soils Data Archived Soil Surveys Soil | urvey      | Status Clossary Preferences   Link   Legout   Help   A   A   A |
|---|----------------------------------------------------------------------------------------------------|------------|----------------------------------------------------------------|
|   | Area of Interest (AOI) Soil Map Soi                                                                                                    | Data       | a Explorer Shopping Cart (Free)                                |
|   | View Soil Information By Use: All Uses                                                                                                    |            | Printable Version Add to Shopping Cart                         |
|   | Intro to Suitabilities and Soil Propert<br>Soils Limitations for Use Qualitie                                                                         | es an<br>s | d Ecological Site Soil Reports                                 |
|   | Search 😵                                                                                                    | F          | Soil Map 🔗                                                     |
|   | Suitabilities and Limitations Ratings                                                                                                    | egen       | 🔍 🔍 🕐 🌒 🚉 🍚 🚺 🖉 🍇 scale (not to scale) 🗸 🔚 📰 🖉                 |
|   | Open All Close All                                                                                                    | Ľ          |                                                                |
|   | Building Site Development 🕜 🤮                                                                                                    |            |                                                                |
|   | Construction Materials                                                                                                    |            |                                                                |
| 6 | Land Classifications                                                                                                    |            |                                                                |
|   | Land Management (2) (2                                                                                                    |            |                                                                |
|   | Military Operations                                                                                                    |            |                                                                |
|   | Sanitary Facilities 🛛 🔇                                                                                                    |            |                                                                |
|   | Vegetative Productivity                                                                                                    |            |                                                                |
|   | Waste Management (2) 😪                                                                                                    |            | 610 620                                                        |
|   | Water Management (2) 😪                                                                                                    |            |                                                                |
|   |                                                                                                    |            |                                                                |

- 9. *Click* on Land Classifications (see picture above).
- 10. Then, *click* on Farmland Classification and then view rating.

| Land Classification      | 15       |                      | 28          |
|--------------------------|----------|----------------------|-------------|
| Concervation Tree        | and S    | Shrub Group          |             |
| Ecological Site ID       |          |                      |             |
| Ecological Site Nati     |          |                      |             |
| Farmland Classif         | icati    | on                   |             |
|                          |          | View Description     | View Rating |
| View Options             |          |                      | 28          |
| Мар                      | •        |                      |             |
| Table                    | <b>v</b> |                      |             |
| Description of<br>Rating | 7        |                      |             |
| Rating Options           | ~        |                      |             |
|                          |          | Detailed Description | iption      |
| Advanced Option          | s        |                      | 2 3         |
|                          |          | View Description     | View Rating |
| Forage Suitability G     | Group    | ID (Component Ta     | ble)        |
| Hydric Rating by Ma      | ap Un    | iit                  |             |
| Irrigated Capability     | / Clas   | s                    |             |
| Irrigated Capability     | / Sub    | class                |             |
| NH Forest Soil Grou      | qu       |                      |             |
| Nonirrighted Canab       | dite 7   |                      |             |

11. Map and table are displayed: (You can save or print this map, or just tally the acres that are prime or important farmland soils)

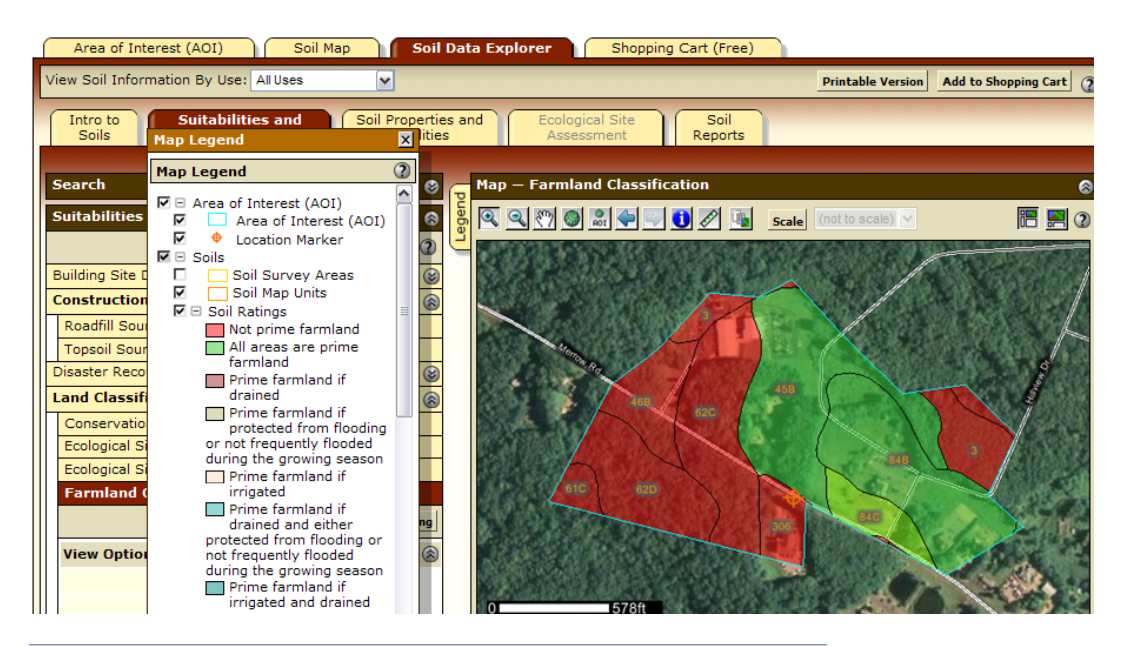

|                    |                                                                     |                                 |                 | _              |
|--------------------|---------------------------------------------------------------------|---------------------------------|-----------------|----------------|
| Map unit<br>symbol | Map unit name                                                       | Rating                          | Acres in<br>AOI | Percent of AOI |
| 3                  | Ridgebury, Leicester,<br>and Whitman soils,<br>extremely stony      | Not prime farmland              | 4.1             | 8.1%           |
| 45B                | Woodbridge fine sandy<br>loam, 3 to 8 percent<br>slopes             | All areas are prime<br>farmland | 11.4            | 22.4%          |
| 46B                | Woodbridge fine sandy<br>loam, 2 to 8 percent<br>slopes, very stony | Not prime farmland              | 4.3             | 8.5%           |
| 61C                | Canton and Charlton                                                 | Not prime farmland              | 1.1             | 2.1%           |

Part of the table that is displayed below the map.

<u>To find out the acres of Locally Important Farmland Soils</u>: Go to the following website to see if your town is listed as having officially designated locally important farmland soils.

### www.ct.nrcs.usda.gov/local\_important\_farmland.html

If your town is listed, compare the soil map unit symbols on the official list with the map unit symbols on the soils map you made in Step 7 (the soils for your restoration area). Add up the number of acres of in your restoration area that are locally important soils.

A general comment about using web soil survey: This message may show up on the map pages of the web soil survey when you are zoomed into a site. The web soil survey soil map and information is to be submitted with your application to the Farmland Restoration Program (whether or not you see this message displayed).

#### AWarning: Soil Ratings Map may not be valid at this scale.

×

You have zoomed in beyond the scale at which the soil map for this area is intended to be used. Mapping of soils is done at a particular scale. The soil surveys that comprise your AOI were mapped at 1:12,000. The design of map units and the level of detail shown in the resulting soil map are dependent on that map scale.

Enlargement of maps beyond the scale of mapping can cause misunderstanding of the detail of mapping and accuracy of soil line placement. The maps do not show the small areas of contrasting soils that could have been shown at a more detailed scale.

Should you experience problems with the Web Soil Survey, *click* **Contact Us** in the upper left corner of the website.